## オンラインレッスンの受講方法 【Zoom】(テレビ・会議 Web ツール)を使用します。

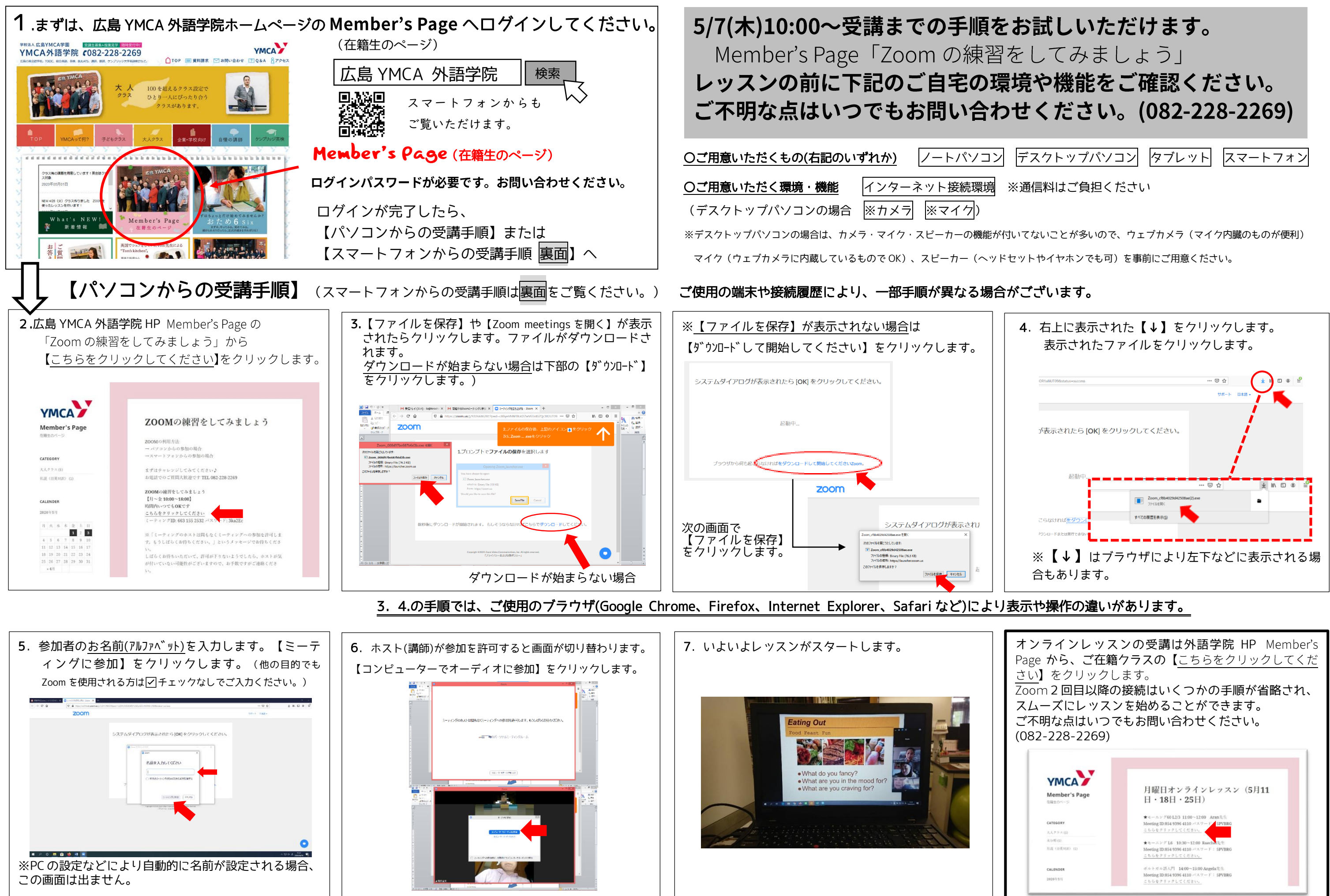

| ゛スクトップパソコン | タブレット | スマートフォン |
|------------|-------|---------|
|            |       |         |